図書館利用のコツ

# インターネット予約を活用しよう

◆インターネット予約サービス概要

- ・<u>当館にある資料</u>を予約できます。
- ・予約可能件数は10件までです。
- ・在架資料にも予約できます。
- ·資料が用意できましたらご連絡します。
- ・連絡後の取置期間は(休館日も含む)7日間です。

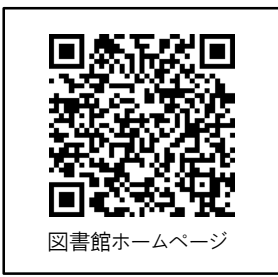

## ◆パスワードの登録(図書館ホームページよりご自身で発行できます)

①マイページをクリックします。

②「※パスワードを登録される方はこちらへ」をクリックします。

③次の4項目を入力してください。

利用者番号(貸出カードに印刷された9から始まる8桁の数字) \*

氏名カナ(全角で入力してください)

生年月日(半角数字で入力してください)

電話番号(半角数字で入力してください)

④パスワードを登録して完了です。(半角英数字4~12文字)

### ◆パスワードを登録するとできること

#### ・利用状況確認(\*1)

- ・お気に入りリスト
- ・検索条件・予約設定
- ・パスワード変更
- ・メールアドレス登録・変更(\*2)
- ・読書履歴
- ・メール通知設定

#### ◆貸出カードの更新

・貸出カードは新規発行または更新から5年間が有効期間です。

・期限が切れていると貸出できません。

・更新手続きには氏名と現住所を確認できるもの(運転免許証・保険証・学生証等)が必要です。
 ・現在お持ちのカードはそのままお使いいただけますので破棄しないで下さい。

#### ◆当館に所蔵がない資料のリクエストについて

·探している資料が当館にない場合は、リクエストしていただけると、用意してご連絡します。

- ・リクエストカードをカウンターにお出し下さい。(リクエストカードは図書館ホームページ からダウンロードすることができます)
- ・メール・FAXでは受け付けていません。

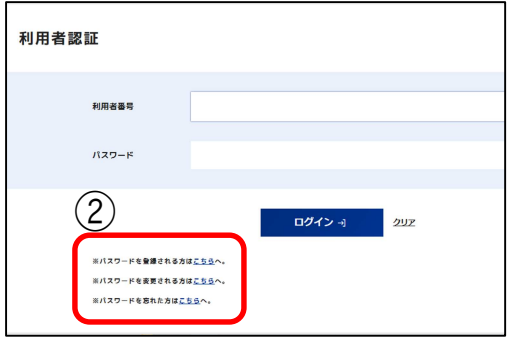

043-496-8682(図書館) 令和6年3月作成

発行者:酒々井町立図書館

TEL 043-496-8681(事務室)

(\*1)
 連絡方法を「不要」にすると連絡がありません。「利用状況確認」から予約状況を確認し、「取置済」になったら取置期間中にご来館ください。
 (\*2)
 メールアドレスは最大3つまで登録できます。予約を申し込まれた際メールによる取置連絡を希望すると、登録したすべてのアドレスにメールが送られます。

## ◆検索して予約する

①図書館ホームページより検索して資料を探します。

- ⑦「予約かごへ」ボタンをクリックします。
- ③「予約」ボタンをクリックし、連絡方法(メール/電話/不要)を選択します。
- ④「予約確定」ボタンをクリックすれば完了です。

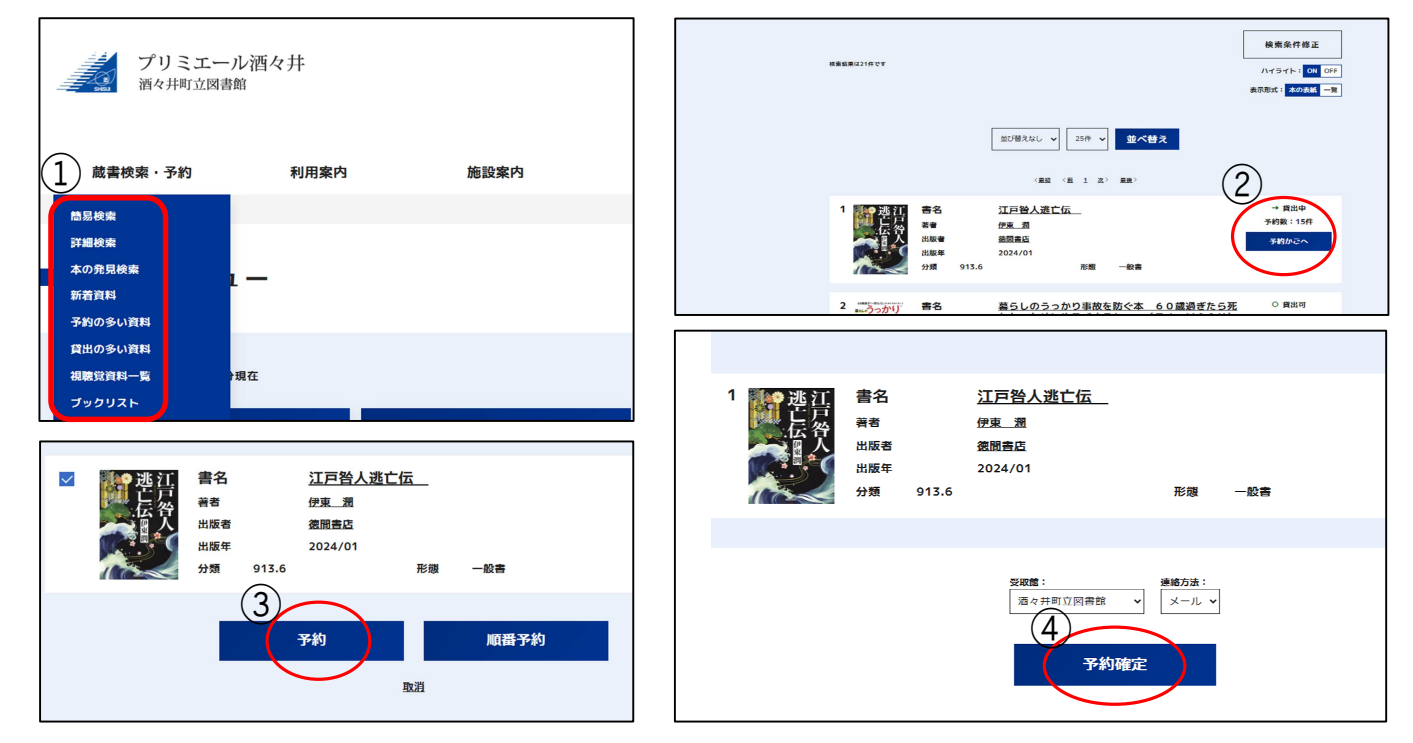

◆順番予約をする(上下巻やシリーズなど希望の順番どおりに用意するサービスです)
 ①マイページの「利用状況確認」をクリックし、予約状況を確認します。
 ②□欄の2つ以上にチェックを入れ、「順番予約」ボタンをクリックします。

③読みたい順番に並び替え、設定して完了です。

| ( |   | <b>書名</b><br>著者<br>出版者            |              | <u>るるぶ千葉房総</u><br><u>J T Bパブリッシン</u>             | <u>'23</u> | (33        |          | 書名<br>著者<br>出版者<br>出版年<br>分類 | <u>一生使える対<br/>ない1解液・<br/>E PAGE</u><br><u>オレンジペー3</u><br><u>2024/03</u><br>596 | <u>凍・冷蔵の</u><br><u>収納法までが</u><br>BOOK<br>2<br>形態 | <u>コツ まとめ買いなムダにし</u><br>2015第23! (ORANG<br>5<br>二段書 | 増結日:<br>期原日:2024/03/17<br>天取第:港ペ打町立回曲載<br>予約課:一<br>電別:予約<br>伏克:取画商 |
|---|---|-----------------------------------|--------------|--------------------------------------------------|------------|------------|----------|------------------------------|--------------------------------------------------------------------------------|--------------------------------------------------|-----------------------------------------------------|--------------------------------------------------------------------|
|   | 2 | 出版年<br>分類                         | <u>291.3</u> | <u>2022/01</u>                                   | 形態         | 一般         | ✓2       | 書名<br>著者<br>出版者<br>出版年<br>分理 | <u>多多歩千葉房</u><br><u>JTBパブリ・</u><br><u>2024/01</u><br><u>201.3</u>              | 18 '25<br>シシング<br>形態                             | (参参ぶ情報版 関東)<br>- 設査                                 | 建築日:<br>期限日:<br>安取館:面々井町立園曲館<br>予約頃:1<br>観別:予約<br>状況:予約中           |
|   | 3 | 書名<br><sup>著者</sup><br>出版者<br>出版年 |              | <u>るるぶ千葉房総</u><br><u>J T Bパブリッシン<br/>2024/01</u> | <u>'25</u> | <u>(33</u> |          | 書名<br>著者<br>出版者<br>出版年<br>分類 | <u>3</u> 355千葉居<br><u>J T B/(77)</u><br><u>2022/01</u><br>201.3                | 線 '23<br> <br>ッシング<br>形態                         | (京都 2 2 2 2 2 2 2 2 2 2 2 2 2 2 2 2 2 2 2           | 連結日:<br>院師日:<br>父初館:思々川町立回曲館<br>予約頃:1<br>秋河:予約<br>秋河:予約中           |
|   |   | 分類                                | <u>291.3</u> |                                                  | 形態         | 一般         | 藤屋子的のやり方 |                              |                                                                                | 順番予約                                             |                                                     |                                                                    |

◆予約の変更・取消方法(資料が割当になるまで変更・取消が可能です)
 ①マイページの「利用状況確認」をクリックし、予約状況を確認します。
 ②連絡方法(メール/電話/不要)の変更や予約の取消ができます。

| ・ 書名 川のある街                                                                                                    | 利用状況確認へ戻る<br>予約日: 2024/03/20                                                              |                                                                                   |                                        | 利用状況確認~                                                                                                    |
|----------------------------------------------------------------------------------------------------|-------------------------------------------------------------------------------------------|-----------------------------------------------------------------------------------|----------------------------------------|----------------------------------------------------------------------------------------------------|
| 番者             江国 香健             出版者             創日新周辺版             出版年             2024/02             分類             913.6             形態             一般書             〔             1 | <ul> <li>予約損約:週々大利立辺園香館</li> <li>契配値:</li> <li>運動方法:</li> <li>不要</li> <li>予約取測</li> </ul> | 書名     川の       著者     江國       出版者     朝日日       出版年     2024       分類     913.6 | Dある街<br>  香織<br>新聞出版<br>4/02<br>形態 一般書 | 予約場所:酒々井町立図         受取館:         酒々井町立図書館         運絡方法:         不要         メール         電話         不要         マッツ         マッツ         マッツ |